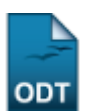

# **Consultar Dados do Aluno**

| Sistema            | SIGAA               |  |  |  |
|--------------------|---------------------|--|--|--|
| Módulo             | NEE                 |  |  |  |
| Usuários           | Servidores da CAENE |  |  |  |
| Perfil             | Gestor NEE          |  |  |  |
| Última Atualização | 11/10/2016 09:46    |  |  |  |

Esta funcionalidade permite ao usuário da Comissão Permanente de Apoio a Estudantes com Necessidades Educacionais Especiais (CAENE) consultar os dados acadêmicos do discente, bem como visualizar dados pessoais do aluno e gerar o histórico para impressão.

Para realizar esta operação, acesse o SIGAA  $\rightarrow$  Módulos  $\rightarrow$  NEE  $\rightarrow$  Aluno  $\rightarrow$  Dados do Discente  $\rightarrow$  Consultar Dados do Aluno.

O sistema disponibilizará a seguinte tela:

| INFORME OS CRITÉRIOS DE BUSCA |                 |  |  |  |  |  |
|-------------------------------|-----------------|--|--|--|--|--|
| Nível de Ensino: 1            | GRADUAÇÃO 💙     |  |  |  |  |  |
| 🗹 Matrícula:                  | 201000000       |  |  |  |  |  |
| CPF:                          |                 |  |  |  |  |  |
| Nome do Discente:             |                 |  |  |  |  |  |
| Curso:                        |                 |  |  |  |  |  |
|                               | Buscar Cancelar |  |  |  |  |  |

🖈 Campos de preenchimento obrigatório.

#### Necessidades Educacionais Especiais

Caso desista da operação, clique em *Cancelar* e confirme na janela que será apresentada pelo sistema. Esta operação é válida para todas as telas que apresentem esta função.

Para retornar à página inicial do módulo, clique no link **Necessidades Educacionais Especiais**. Esta opção é válida sempre que a função estiver disponível.

Para realizar a busca por discentes, o usuário deverá informar ao menos um critério de busca dentre os que são disponibilizados pelo sistema, sendo eles:

- *Nível de Ensino*: Selecione o nível de ensino que deseja realizar a busca por discentes a partir da lista fornecida pelo sistema;
- Matrícula: Informe o número de matrícula do discente;
- CPF: Informe os números do CPF do aluno;
- Nome do Discente: Digite o nome do aluno que deseja buscar;
- *Curso*: Informe o curso que deseja efetuar a busca por discente.

Exemplificaremos esta ação selecionando o *Nível de Ensino* <u>GRADUAÇÃO</u> e *Matrícula* <u>2010000000</u>. Após informar os critérios de busca desejados, clique em **Buscar** para dar continuidade ao procedimento. Em seguida, o resultado da busca será apresentado da seguinte forma:

|    |                                        |                     | T                        |                     |        |   |
|----|----------------------------------------|---------------------|--------------------------|---------------------|--------|---|
|    |                                        |                     |                          |                     |        |   |
|    | Nível de Ensino: 🖈 GRADUAÇÃO 🛛 💌       |                     |                          |                     |        |   |
|    |                                        | Matrícula:          | 201000000                |                     |        |   |
|    |                                        | CPF:                |                          |                     |        |   |
|    |                                        | 📃 Nome do Discente: |                          |                     |        |   |
|    |                                        | Curso:              |                          |                     |        |   |
|    |                                        |                     | Buscar Canc              | elar                |        |   |
|    | 🖈 Campos de preenchimento obrigatório. |                     |                          |                     |        |   |
|    |                                        |                     |                          |                     |        |   |
|    |                                        |                     | Visualizar Detalhes 🛛 😡: | Selecionar Discente |        |   |
|    |                                        |                     | SELECIONE ABAIXO O D     | ISCENTE (1)         |        |   |
|    | Matrícula                              | Aluno               |                          |                     | Status |   |
| BI | OMEDICINA - N                          | ATAL                |                          |                     |        |   |
|    | 2010000000                             | NOME DO DISCENTE    |                          |                     | ATIVO  | S |
|    |                                        |                     | 1 discente(s) encor      | itrado(s)           |        |   |

Para *Visualizar Detalhes* do discente, clique no ícone 🔍. O sistema carregará então a seguinte tela:

| INFORME OS CRITÉRIOS DE BUSCA |                 |  |  |  |  |
|-------------------------------|-----------------|--|--|--|--|
| Nível de Ensino:              | 🖈 GRADUAÇÃO 🔽   |  |  |  |  |
| 🗹 Matrícula:                  | 201000000       |  |  |  |  |
| CPF:                          |                 |  |  |  |  |
| 📃 Nome do Discente:           |                 |  |  |  |  |
| Curso:                        |                 |  |  |  |  |
|                               | Buscar Cancelar |  |  |  |  |

🖈 Campos de preenchimento obrigatório.

| 🎫: Visualizar Detalhes 🛛 🚳: Selecionar Discente |                  |                 |                    |                           |              |     |         |  |
|-------------------------------------------------|------------------|-----------------|--------------------|---------------------------|--------------|-----|---------|--|
| SELECIONE ABAIXO O DISCENTE (1)                 |                  |                 |                    |                           |              |     |         |  |
| Matrícula Alu                                   | out              |                 |                    |                           |              | St  | atus    |  |
| BIOMEDICINA - NATA                              | 1L               |                 |                    |                           |              |     |         |  |
| 201000000 NO                                    | ME DO DISCENTE   |                 |                    |                           |              | A   | гіло 📀  |  |
| Ano/P                                           | Período de Ingre | sso: 2009.2     |                    |                           |              |     |         |  |
|                                                 | Forma de Ingre   | sso: VESTIBULA  | ર                  |                           |              |     |         |  |
|                                                 | Matriz Curric    | ular: BIOMEDICI | NA - NATAL - Prese | encial - MT - BACHARELADO | )            |     |         |  |
|                                                 |                  |                 | Índicas Asadá      | micoc                     |              |     |         |  |
| TEA                                             | MC               | TE              | Thuices Acaue      |                           | TEDI         |     | TEAN    |  |
| 1000                                            |                  |                 |                    |                           |              |     | IEAN    |  |
| 5.6883                                          | 6,93             | 0.9             | DAT P              | ./85/ 40.8611             | 0.9029       |     | 33.5399 |  |
|                                                 |                  | Obrigatórias    |                    | Compleme                  | entares      |     |         |  |
|                                                 | Comp. C          | urricular       | Atividade          | Comp. Curricula           | ar/Atividade | 10  | ται     |  |
|                                                 | CR               | CH              | CH                 |                           | CH           | CR  | CH      |  |
| Exigido                                         | 174              | 2610            | 1260               |                           | 120          | 174 | 3990    |  |
| Integralizado                                   | 80               | 1200            | 0                  |                           | 0            | 80  | 1200    |  |
| Pendente                                        | 94               | 1410            | 1260               |                           | 120          | 94  | 2790    |  |
| 1 discente(s) encontrado(s)                     |                  |                 |                    |                           |              |     |         |  |

Na tela acima, informações como índices acadêmicos e carga horária são exibidas para consulta. Para visualizar os *Dados do Aluno*, clique no ícone <sup>3</sup>. Será fornecida a seguinte página:

| DADOS DO ALUNO 201000000 |                            |                    |                         |                                           |  |  |
|--------------------------|----------------------------|--------------------|-------------------------|-------------------------------------------|--|--|
|                          | Matrícula: 201             | .0000000           |                         |                                           |  |  |
|                          | Nome: NO                   | ME DO DISCENTE     |                         |                                           |  |  |
|                          | Status: ATI                | vo                 |                         |                                           |  |  |
| For                      | ma de Ingresso: VES        | STIBULAR           |                         | Cola Grau: Sim                            |  |  |
| Ano/Perío                | odo de Ingresso: 200       | 19.2               |                         |                                           |  |  |
|                          | Curso: BIO                 | MEDICINA - NATA    | L - Presencial - MT - B | ACHARELADO                                |  |  |
| Estru                    | utura Curricular: 01 -     | - 2009.1           |                         |                                           |  |  |
| DADOS PESSOAIS           |                            |                    |                         |                                           |  |  |
|                          | Sexo: M                    |                    |                         | Estado Civil: Solteiro(a)                 |  |  |
| Data                     | de Nascimento: 01/         | 01/1990            |                         | Naturalidade: NATAL / Rio Grande do Norte |  |  |
|                          | Raça:                      |                    |                         | Tipo Sanguíneo:                           |  |  |
|                          | Nacionalidade: BR/         | ASILEIRA           |                         | País: Brasil                              |  |  |
|                          | Nome do Pai:               |                    |                         |                                           |  |  |
|                          | Nome da Mãe:               |                    |                         | Necessidade Especial:                     |  |  |
| Escola de Conc           | clusao do Ensino<br>Médio: |                    |                         | Ano de Conclusão: 2015                    |  |  |
| DOCUMENTOS               | , iouioi                   |                    |                         |                                           |  |  |
|                          | CPF: 000                   | .000.000-00        |                         | <b>RG:</b> 01234 - 5678/RN                |  |  |
|                          |                            |                    |                         | Data de Expedição:                        |  |  |
| 1                        | Título de Eleitor: 123     | 4 <b>Zona:</b> 567 |                         | Secão: 999 UF: Rio Grande do Norte        |  |  |
| Ce                       | rtificado Militar:         |                    |                         | Data de Expedição:                        |  |  |
|                          | Série:                     |                    |                         | Categoria: Órgão:                         |  |  |
|                          | Passaporte:                |                    |                         |                                           |  |  |
| ENDEREÇO                 |                            |                    |                         |                                           |  |  |
|                          | Endereço: Av.              | Senador Salgado I  | Filho                   |                                           |  |  |
|                          | Número: 999                | 1                  |                         | Complemento:                              |  |  |
|                          | Bairro: Lag                | oa Nova            |                         |                                           |  |  |
| Unid                     | lade Federativa: Rio       | Grande do Norte    |                         | Município: NATAL                          |  |  |
|                          | CEP: 590                   | 000-000            |                         |                                           |  |  |
| CONTATOS                 |                            |                    |                         |                                           |  |  |
|                          | Telefone: 999              | 9-9999             |                         |                                           |  |  |
|                          | Celular: 999               | 9-9999             |                         |                                           |  |  |
|                          | E-Mail: des                | env@info.ufrn.br   |                         |                                           |  |  |
| DADOS BANCÁRIO           | DS                         |                    |                         |                                           |  |  |
|                          | Banco: 353                 | - BANCO SANTAN     | DER DO BRASIL S/A       |                                           |  |  |
|                          | Conta: 9999                |                    |                         |                                           |  |  |
|                          | Agência: 999               | 19                 |                         |                                           |  |  |
|                          |                            |                    |                         |                                           |  |  |
|                          |                            |                    | OUTROS DAI              | DOS DO DISCENTE                           |  |  |
| Movimentações            | Aproveitamentos            | Prorrogações       | Retificações Muda       | inças                                     |  |  |
| Período                  | Tipo                       | Data (             | )corrência              | Data Retorno                              |  |  |
|                          |                            | Nä                 | io há nenhum afastam    | ento registrado para este aluno           |  |  |

< Voltar Cancelar Consultar Histórico Consultar Atestado de Matrícula

Nesta tela, o usuário poderá visualizar os dados pessoais do aluno, bem como os documentos pessoais, informações para contato e dados bancários. Na seção *Outros dados do Discente*, encontram-se as abas *Movimentações, Aproveitamentos, Prorrogações, Retificações* e *Mudanças*. É possível navegar por estas abas para consultar outras informações específicas relacionadas ao aluno.

Clique em Voltar para retornar à página anterior.

Se desejar, clique em **Consultar Histórico** para visualizar o histórico do discente. O sistema solicitará a confirmação do download de um arquivo no formato *.PDF* conforme mostrado na figura abaixo:

| Você selecionou abrir:                                      |  |  |  |  |  |  |  |
|-------------------------------------------------------------|--|--|--|--|--|--|--|
| 🔂 historico_201000000.pdf                                   |  |  |  |  |  |  |  |
| Tipo: Adobe Acrobat Document<br>Site: http://sigaa.ufrn.br  |  |  |  |  |  |  |  |
| O que o Firefox deve fazer?                                 |  |  |  |  |  |  |  |
| ○ <u>A</u> brir com o: Adobe Reader 8.1 (aplicativo padrão) |  |  |  |  |  |  |  |
| ⊙ ⊵ownload                                                  |  |  |  |  |  |  |  |
| Memorizar a decisão para este tipo de arquivo               |  |  |  |  |  |  |  |
|                                                             |  |  |  |  |  |  |  |
| OK Cancelar                                                 |  |  |  |  |  |  |  |

Clique em **OK** para confirmar o download, ou em **Cancelar** caso desista de prosseguir.

De volta à tela dos *Dados do Aluno*, clique em **Consultar Atestado de Matrícula** para visualizar o seguinte documento:

# Necessidades Educacionais Especiais

#### UNIVERSIDADE FEDERAL DO RIO GRANDE DO NORTE SISTEMA INTEGRADO DE GESTÃO DE ATIVIDADES ACADÊMICAS

EMITIDO EM 21/07/2011 16:04

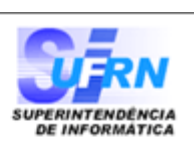

#### ATESTADO DE MATRÍCULA

| Período Letivo: | 2011.2                   | Nível:   | GRADUAÇÃO |
|-----------------|--------------------------|----------|-----------|
| Matrícula:      | 201000000                | Vínculo: | REGULAR   |
| Nome:           | NOME DO DISCENTE         |          |           |
| Curso:          | BIOMEDICINA - NATAL - MT | Cidade:  | NATAL     |
| Formação:       | BACHARELADO              |          |           |

#### **TURMAS MATRICULADAS: 1**

| Cód.    | Componentes Curriculares/Docentes                                  | Turma | Status    | Horário |
|---------|--------------------------------------------------------------------|-------|-----------|---------|
| FIL0619 | IDEIAS FILOSOF.CONTEMPORANEAS<br>Tipo: DISCIPLINA Local: A definir | 01    | EM ESPERA | 24N34   |

#### TABELA DE HORÁRIOS:

| Horários         | Dom | Seg     | Ter | Qua     | Qui | Sex | Sab |
|------------------|-----|---------|-----|---------|-----|-----|-----|
| 07:00 -<br>07:50 |     |         |     |         |     |     |     |
| 07:50 -<br>08:40 |     |         |     |         |     |     |     |
| 08:55 -<br>09:45 |     |         |     |         |     |     |     |
| 09:45 -<br>10:35 |     |         |     |         |     |     |     |
| 10:50 -<br>11:40 |     |         |     |         |     |     |     |
| 11:40 -<br>12:30 |     |         |     |         |     |     |     |
| 13:00 -<br>13:50 |     |         |     |         |     |     |     |
| 13:50 -<br>14:40 |     |         |     |         |     |     |     |
| 14:55 -<br>15:45 |     |         |     |         |     |     |     |
| 15:45 -<br>16:35 |     |         |     |         |     |     |     |
| 16:50 -<br>17:40 |     |         |     |         |     |     |     |
| 17:40 -<br>18:30 |     |         |     |         |     |     |     |
| 18:45 -<br>19:35 |     |         |     |         |     |     |     |
| 19:35 -<br>20:25 |     |         |     |         |     |     |     |
| 20:35 -<br>21:25 |     | FIL0619 |     | FIL0619 |     |     |     |
| 21:25 -<br>22:15 |     | FIL0619 |     | FIL0619 |     |     |     |

#### ATENÇÃO

Para verificar a autenticidade deste documento acesse **/sigaa/documentos/** informando a matrícula, a data de emissão e o código de verificação **4551989d29** 

Voltar SIGAA | Copyright © 2006-2011 - Superintendência de Informática - UFRN -(84) 3215-3148 - sigaa.ufrn.br

Imprimir 🗎

O atestado de matrícula é um documento onde contém os horários e as disciplinas que o aluno realizou matrícula para o período letivo corrente.

Clique em **Voltar** para retornar à página anterior.

Last update: 2016/10/11 suporte:manuais:sigaa:nee:aluno:dados\_do\_discente:consultar\_dados\_do\_aluno https://docs.info.ufrn.br/doku.php?id=suporte:manuais:sigaa:nee:aluno:dados\_do\_discente:consultar\_dados\_do\_aluno 09:46

۵

Para imprimir a página, clique no ícone Imprimir

Para retornar à página inicial do módulo, clique no link do relatório.

## **Bom Trabalho!**

### **Manuais Relacionados**

- Atualizar Dados Pessoais
- Editar Observações do Discente

<< Voltar - Manuais do SIGAA

From: https://docs.info.ufrn.br/ -

Permanent link:

https://docs.info.ufrn.br/doku.php?id=suporte:manuais:sigaa:nee:aluno:dados\_do\_discente:consultar\_dados\_do\_aluno

Last update: 2016/10/11 09:46

https://docs.info.ufrn.br/

Especiais , localizado no topo da página

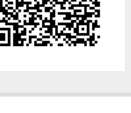